LeasePlan

# Leaseplan México S.A. de C.V.

Manual de Ingreso de Facturas Proceso de validación de facturas Duda frecuentes

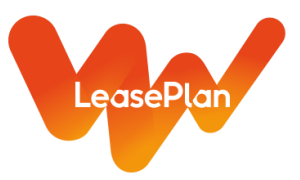

# Ingreso de Facturas a Revisión

1) Accesar a la URL correspondiente. Dar sobre el enlace Ctrl + Click

PROD: https://webportal.edicomgroup.com/suppliers/leaseplan/index.htm

| ediwin     | ✓ ENGLISH                                                                                                    |
|------------|----------------------------------------------------------------------------------------------------|
|            | ed                                                                                                    |
| ASP -      | SaaS EDI application                                                                                                    |
| Wilsor     |                                                                                                    |
| Liser      | With this web application you can consult and exchange your electronic documents with the<br>service promoter from anywhere in the world via Internet. Please state your access data to |
|            | enter.                                                                                                    |
| *Password  |                                                                                                    |
| A Password |                                                                                                    |
| →) ACCESS  |                                                                                                    |

2) Colocar su Usuario (Número de Proveedor) y la contraseña generada. Dar iniciar Sesión.

| States and the second |                                                                                 |
|-----------------------|---------------------------------------------------------------------------------|
|                       | ed                                                                              |
|                       | ASP - SaaS EDI a                                                                |
| *User                 | With th                                                                         |
| <b>1</b> 23456        | × service<br>enter.                                                             |
| *Password             |                                                                                 |
| <b>≙</b>              | ×                                                                               |
| AC                    | CESS                                                                            |
| Retrieve access data  |                                                                                 |
|                       | 🔹 NOLIGITUD DE NOPORTE 🛕 🗮 ROBERTO BAÑOS RB                                     |
| 5                     | •                                                                               |
| 08/06/2022 •          | Nuevos Eróneos Entrada Salida Salida Co. C. C. C. C. C. C. C. C. C. C. C. C. C. |
| riodo                 | T Mensajes de entrada T                                                         |
| × v Semanal × v       | Total mensajes: 0 Total mensajes: 0                                             |

78 112

Documentos

Categ

3000

500

۲

Indicadores

Entre • 08/08/2021

Tráfico durante el p

ediwin

Q Filtrar.

B Panel de

**A** N

🕰 Entrada

🖌 Salida

No en

C Enviando

Indicadores

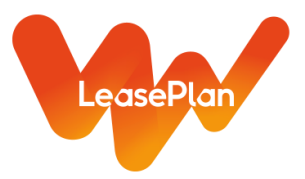

3) Una vez en el portal, ir al Menu: Documentos/ Salida/No enviados. Dar click

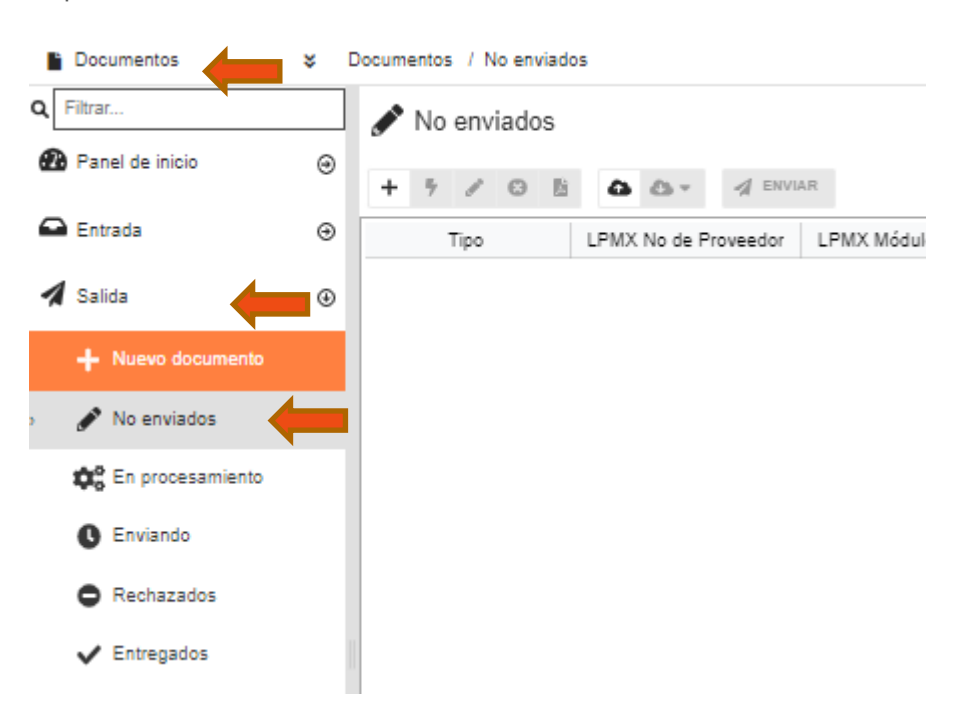

4) Se desplegará la siguiente pantalla. Dar click en importar

| 🖋 No enviados | ◆                    |             |          |                      |                          |   |       |        | Opciones<br>Aplicar globalmente |        | Seleccion<br>2 0 | ados         | Fotal             |
|---------------|----------------------|-------------|----------|----------------------|--------------------------|---|-------|--------|---------------------------------|--------|------------------|--------------|-------------------|
| + 7 / 0 13    | a ar A Envia         | R           |          |                      |                          |   |       |        | ULTIMOS DOS                     | AÑOS 👻 | 8 T              | <b>0</b> - 1 | ¢ -               |
| Тіро          | LPMX No de Proveedor | LPMX Módulo | Origen 🛛 | LPMX No de Documento | Fecha cambio situación 🤟 | Y | Fecha | N° doc | Tipo de documento               | Υ E    | tiquetas         |              | $\langle \rangle$ |
|               |                      |             |          |                      |                          |   |       |        |                                 |        |                  |              | Ver               |
|               |                      |             |          |                      |                          |   |       |        |                                 |        |                  |              | deta              |
|               |                      |             |          |                      |                          |   |       |        |                                 |        |                  |              | alles             |
|               |                      |             |          |                      |                          |   |       |        |                                 |        |                  |              |                   |

El sistema desplegara la siguiente ventana, en la cual puede arrastrar o importar desde sus carpetas los XML's

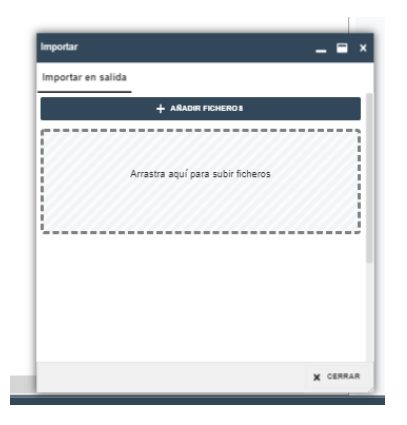

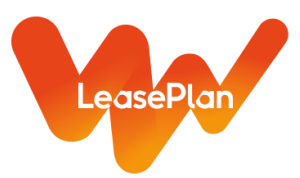

5) Una vez importados, en la carpeta de No enviados visualizará en letras rojas los documentos que cargo:

| <b>e</b> diwin     |       |         |                |                      |             |                   |                      |                                    | SOLICITUD         | DE SOPORTE VERSIÓN   |                                 | ROE    | SERTO BAÑOS   | RB |
|--------------------|-------|---------|----------------|----------------------|-------------|-------------------|----------------------|------------------------------------|-------------------|----------------------|---------------------------------|--------|---------------|----|
| Documentos         | \$ Do | cumento | os / No enviad | 05                   |             |                   |                      |                                    |                   |                      |                                 |        |               |    |
| Filtrar            |       | 🖋 No    | o enviados     |                      |             |                   |                      |                                    |                   |                      | Opciones<br>Aplicar globalmente | Θ      | Seleccionados | To |
| 20 Panel de inicio | Θ     | + 7     | /08            | 🏠 🖏 * 🤺 ENVL         | .R          |                   |                      |                                    |                   |                      | ULTIMOS DO                      | ANOS ¥ | C T 0.        | 0  |
| Entrada            | •     |         | Tipo           | LPMX No de Proveedor | LPMX Módulo | Origen 🖓          | LPMX No de Documento | Fecha cambio situación + $-\nabla$ | Fecha             | Nº doc               | Tipo de documento               | ∀ Eti  | quetas        |    |
| 🖌 Salida           | ٠     | ▲       | Salida         |                      | RBANOS      | CEVER ECHEGARAY S |                      | 08/08/2022 14:57                   | 29/10/2021 16:2 📋 | F35B1A99-920C-46F7-8 | XML_COMPROBANTE                 | 3_3_8  |               | _  |
| + Nuevo documento  |       |         |                |                      |             |                   |                      |                                    |                   |                      |                                 |        |               |    |
| 🖋 No enviados      |       |         |                |                      |             |                   |                      |                                    |                   |                      |                                 |        |               |    |
| 🔅 En procesamiento |       |         |                |                      |             |                   |                      |                                    |                   |                      |                                 |        |               |    |
| C Enviando         |       |         |                |                      |             |                   |                      |                                    |                   |                      |                                 |        |               |    |

6) Seleccionar el documento y dar doble click para poder importar los soportes, aparecerá la siguiente pantalla, en la parte de ANEXOS, tiene que dar click en añadir línea. Posteriormente arrastre o importe desde sus carpetas los soportes PDF

| Edición documento - EDICOM Comprobante CFDI 3.3 - Addenda genérica EDICOM                          |                | - 9   | ×       |
|----------------------------------------------------------------------------------------------------|----------------|-------|---------|
| EDICOM - Compresente GPD 11 - Addende genetice EDICOM<br>(JNL, COMPRESENTE 3, 1, EDICOM, GENERICA) | DE SCARGAR PDF | GUARD | AR      |
| Datos generales                                                                                    |                |       | 0       |
| Interlocutores                                                                                     |                |       | Ver d   |
| Conceptos                                                                                          |                |       | etalles |
| <ul> <li>Traslados</li> </ul>                                                                      |                |       | 0,      |
| Retenciones                                                                                        |                |       |         |
| CFDI Relacionados                                                                                  |                |       |         |
| <ul> <li>Forma de pago</li> </ul>                                                                  |                |       |         |
| Totales                                                                                            |                |       |         |
| Firma digital                                                                                      |                |       |         |
| Timbre fiscal digital                                                                              |                |       |         |
| • Anexos                                                                                           |                | ٠     |         |
| Anexo                                                                                              |                | •     |         |
| Datos Genéricos                                                                                    |                | •     |         |

7) Tendrá que agregar más líneas para importar más soportes PDF (Orden de compra, etc)

| <ul> <li>Anexos</li> </ul> |                         |                             |
|----------------------------|-------------------------|-----------------------------|
| Anexo                      |                         |                             |
|                            | ੈ Click o arrastrar y s | oltar para subir un archivo |
| + AÑADIR LÍNEA             | EA 11 REPLICAR DATO     |                             |

Importante: Validar que todo archivo insertado contenga la extensión PDF. En caso de dar Insertar y no cargar ningún documento, elimine el archivo generado por el sistema, seleccione y dar click en borrar.

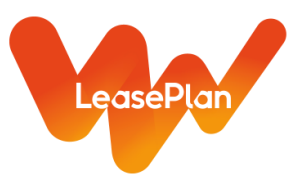

Abajo se muestran los documentos que se debe de insertar según el tipo de operación que esta facturando, todo debe de ser en formato PDF.

Nota: Los documentos no tienen que ser Scan de factura impresa

|                                    |                 | Autos nuevos |           |              |            |                               |                     |         |          |            |                                   |                     |                     |
|------------------------------------|-----------------|--------------|-----------|--------------|------------|-------------------------------|---------------------|---------|----------|------------|-----------------------------------|---------------------|---------------------|
| Documentos requeridos              | Autos<br>Nuevos | Traslados    | Gestorias | Verificación | Accesorios | Mantenimiento<br>y reparación | Renta de<br>autos   | Seguros | Gasolina | Honorarios | Automobile<br>Association<br>Cost | Gastos<br>generales | Notas de<br>crédito |
| PDF Factura                        | <b>v</b>        | - √          | ✓         | ✓            | <b>v</b>   | ✓                             | <ul><li>✓</li></ul> | >       |          | <b>v</b>   | <b>v</b>                          | ✓                   |                     |
| Orden de compra/servicio           | <b>v</b>        |              |           |              | <b>v</b>   | ✓                             |                     |         |          |            |                                   | <b>√</b>            |                     |
| Check list entrega de unidad       | 1               |              |           |              |            |                               |                     |         |          |            |                                   |                     |                     |
| formado por el cliente             | •               |              |           |              |            |                               |                     |         |          |            |                                   |                     |                     |
| Identificación oficial del cliente | ✓               |              |           |              |            |                               |                     |         |          |            |                                   |                     |                     |
| Formato de recepción de            | 1               |              |           |              |            |                               |                     |         |          |            |                                   |                     |                     |
| expediente                         | •               |              |           |              |            |                               |                     |         |          |            |                                   |                     |                     |
| Copia tenencia, placas y tarjeta   |                 |              | J         |              |            |                               |                     |         |          |            |                                   |                     |                     |
| de circulación                     |                 |              | •         |              |            |                               |                     |         |          |            |                                   |                     |                     |
| Copia talón de la verificación     |                 |              |           | 1            |            |                               |                     |         |          |            |                                   |                     |                     |
| (Certificado)                      |                 |              |           | •            |            |                               |                     |         |          |            |                                   |                     |                     |
| Correo autorización ejecutivo      |                 | 1            |           |              | J          |                               |                     |         |          |            |                                   |                     |                     |
| Leaseplan                          |                 | •            |           |              | •          |                               |                     |         |          |            |                                   |                     |                     |
| Check list recepción y entrega     |                 |              |           |              |            | J                             |                     |         |          |            |                                   |                     |                     |
| de unidad firmado por el cliente   |                 |              |           |              |            | •                             |                     |         |          |            |                                   |                     |                     |
| Correo de soporte de servicio de   |                 |              |           |              |            |                               | 1                   |         |          |            |                                   |                     |                     |
| renta                              |                 |              |           |              |            |                               |                     |         |          |            |                                   |                     |                     |

A continuación se muestra un recuadro con el módulo que se tiene que indicar por tipo de factura: **Nota**: Es muy importante colocar el módulo correcto, ya que de no ser así, se generan retrasos en el proceso de pago

| Tipo de factura                  | Módulo                         |
|----------------------------------|--------------------------------|
| Autos nuevos                     | 01-Capital costs               |
| Accesorios de autos nuevos       | 01-Capital costs               |
| Traslados de autos de nuevos     | 01-Capital costs               |
| Notas de crédito de autos nuevos | 01-Capital costs               |
| Mantenimiento                    | 02Maintenance and repairs      |
| Llantas                          | 02Maintenance and repairs      |
| Verificación semestral           | 02Maintenance and repairs      |
| Traslados por servicios de mtto  | 02Maintenance and repairs      |
| Tarjetas de Gasolina             | 03Fuel Costs                   |
| Seguros                          | 04Insurance costs              |
| Daños a las unidades             | 05Damage costs                 |
| Gestoria de autos nuevos         | 06Road tax license costs       |
| Verificación de autos nuevos     | 06Road tax license costs       |
| Subastadoras                     | 07Automobile association costs |
| Renta de autos                   | 08Replacement car cost         |
| Proveedores de Indirectos        | 09Central                      |
| Proveedores de gestoría          | 10Honorarios                   |
| Notas de crédito                 | 11Notas de crédito             |

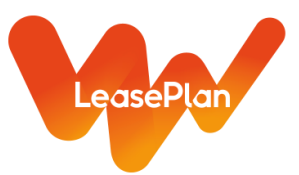

8) Posteriormente, localiza el anexo que corresponde a DATOS GENERICOS como se muestra a continuación:

| + AÑADIR LÍNEA 🔲 DUPLICAR LI | NEA 1 REPLICAR DATO          |                                 |                         |                             |                               |                               |                               |
|------------------------------|------------------------------|---------------------------------|-------------------------|-----------------------------|-------------------------------|-------------------------------|-------------------------------|
| Datos Genéricos              |                              |                                 |                         |                             |                               |                               | ۰                             |
| *GENERAL - Módulo            | GENERAL - VIN                | GENERAL - Objeto                | MANTENIMIENTO - Sims ID | MANTENIMIENTO - Autorizador | MANTENIMIENTO - Consecutivo   | MANTENIMIENTO - Tiene Nota d  | NC - Folio de Nota de Crédito |
| RBANOS × -                   |                              |                                 |                         |                             |                               | Ψ                             |                               |
| NC - UUID                    | FUEL COSTS - Mes de Cobro    | IN SURANCE COSTS - Número de    | INSURANCECOSTS - Endoso | INSURANCE COSTS - Inciso    | INSURANCE COSTS - Fecha Desde | INSURANCE COSTS - Fecha Hasta | ROAD TAX - Tenencia           |
|                              | Ψ                            |                                 |                         |                             | dd/MM/yyyy                    | dd/MM/yyyy                    | Ψ                             |
| ROAD TAX- Línea de Captura   | ROAD TAX - Monto de Tenencia | ROAD TAX - Folio Factura de VIN | AUTOMOBILE ASSOCIACTION | REPLACEMENT CAR - Clavede R | REPLACEMENT CAR - Periodo d   | REPLACEMENT CAR - Periodo d   | CENTRAL - Monto               |
|                              |                              |                                 |                         |                             | dd/MM/yyyy                    | dd/MM/yyyy                    |                               |
| CENTRAL - Proyecto           | CENTRAL -Centro de Costo     | CENTRAL - Moneda                | HONORARIOS - Mes        | HONORARIOS - Año            | HONORARIOS - Batch            | HONORARIOS - Request          | HONORARIOS - Placa            |
|                              |                              | -                               | ·                       |                             |                               |                               |                               |

9) Completar los recuadros de acuerdo al servicio o producto de su factura e Información de la Unidad (la información mostrada en la imagen es un ejemplo del deber ser). En color rojo marcamos las casillas obligatorias para cada uno de los tipos de facturación.

## Autos Nuevos / Accesorios / GPS:

| <ul> <li>Datos genéricos</li> </ul> |                              |                                 |                          |                             |                               |                                | 0                             |
|-------------------------------------|------------------------------|---------------------------------|--------------------------|-----------------------------|-------------------------------|--------------------------------|-------------------------------|
| GENERAL - Módulo                    | GENERAL - VIN                | GENERAL - Objeto                | MANTENIMIENTO - Sims ID  | MANTENIMIENTO - Autorizador | MANTENIMIENTO - Consecutivo   | MANTENIMIENTO - Tiene Nota d   | NC - Folio de Nota de Crédito |
| 01 - Capital Cost 🛛 × 👻             |                              |                                 | NA ×                     | NA ×                        | NA ×                          | Ψ                              | NA ×                          |
| NC - UUID                           | FUEL COSTS - Mes de Cobro    | INSURANCE COSTS - Número de     | IN SURANCECOSTS - Endoso | INSURANCE COSTS - Inciso    | INSURANCE COSTS - Fecha Desde | IN SURANCE COSTS - Fecha Hasta | ROAD TAX - Tenencia           |
| NA ×                                | Ψ                            | NA ×                            | NA ×                     | NA ×                        | dd/MM/yyyy                    | dd/MM/yyyy                     | Ψ                             |
| ROAD TAX- Línea de Captura          | ROAD TAX - Monto de Tenencia | ROAD TAX - Folio Factura de VIN | AUTOMOBILE ASSOCIACTION  | REPLACEMENT CAR - Clavede R | REPLACEMENT CAR - Periodo d   | REPLACEMENT CAR - Periodo d    | CENTRAL - Monto               |
| NA ×                                | NA ×                         | NA ×                            |                          | NA ×                        | dd/MM/yyyy 🖀                  | dd/MM/yyyy                     | NA ×                          |
| CENTRAL - Proyecto                  | CENTRAL -Centro de Costo     | CENTRAL - Moneda                | HONORARIOS - Mes         | HONORARIOS - Año            | HONORARIOS - Batch            | HONORARIOS - Request           | HONORARIOS - Placa            |
| NA ×                                | NA ×                         | Ψ                               | Ψ                        | NA ×                        | NA ×                          | NA ×                           | NA ×                          |

# Tenencia:

| <ul> <li>Datos genéricos</li> </ul> |                              |                                 |                         |                             |                               |                               | •                             |
|-------------------------------------|------------------------------|---------------------------------|-------------------------|-----------------------------|-------------------------------|-------------------------------|-------------------------------|
| *GENERAL - Módulo                   | GENERAL - VIN                | GENERAL - Objeto                | MANTENIMIENTO - Sims ID | MANTENIMIENTO - Autorizador | MANTENIMIENTO - Consecutivo   | MANTENIMIENTO - Tiene Nota d  | NC - Folio de Nota de Crédito |
| 08 - Road Tax License Cost × 👻      |                              |                                 | NA ×                    | NA ×                        | NA ×                          | Ŧ                             | NA ×                          |
| NC - UUID                           | FUEL COSTS - Mes de Cobro    | INSURANCE COSTS - Número de     | INSURANCECOSTS - Endoso | INSURANCE COSTS - Inciso    | INSURANCE COSTS - Fecha Desde | INSURANCE COSTS - Fecha Hasta | ROAD TAX - Tenencia           |
| NA ×                                | Ψ.                           | NA ×                            | NA ×                    | NA ×                        | dd/MM/yyyy 🖀                  | dd/MM/yyyy                    | -                             |
| ROAD TAX- Línea de Captura          | ROAD TAX - Monto de Tenencia | ROAD TAX - Folio Factura de VIN | AUTOMOBILE ASSOCIACTION | REPLACEMENT CAR - Clavede R | REPLACEMENT CAR - Periodo d   | REPLACEMENT CAR - Periodo d   | CENTRAL - Monto               |
| NA ×                                | NA ×                         | NA ×                            |                         | NA ×                        | dd/MM/yyyy                    | dd/MM/yyyy                    | NA ×                          |
| CENTRAL - Proyecto                  | CENTRAL -Centro de Costo     | CENTRAL - Moneda                | HONORARIOS - Mes        | HONORARIOS - Año            | HONORARIOS - Batch            | HONORARIOS - Request          | HONORARIOS - Placa            |
| NA ×                                | NA ×                         | ~                               | ~                       | NA ×                        | NA ×                          | NA ×                          | NA ×                          |

## Verificación / Placas:

| <ul> <li>Datos genéricos</li> </ul>                 |                                      |                                         |                                 |                                     |                                              |                                           | •                                     |
|-----------------------------------------------------|--------------------------------------|-----------------------------------------|---------------------------------|-------------------------------------|----------------------------------------------|-------------------------------------------|---------------------------------------|
| *GENERAL - Módulo<br>08 - Road Tax License Cost × 👻 | GENERAL - VIN                        | GENERAL - Objeto                        | MANTENIMIENTO - Sims ID<br>NA × | MANTENIMIENTO - Autorizador         | MANTENIMIENTO - Consecutivo                  | MANTENIMIENTO - Tiene Nota d              | NC - Folio de Nota de Crédito<br>NA × |
| NC - UUID<br>NA ×                                   | FUEL COSTS - Mes de Cobro            | IN SURANCE COSTS - Número de<br>NA ×    | IN SURANCECOSTS - Endoso        | IN SURANCE COSTS - Inciso           | IN SURANCE COSTS - Fecha Desde<br>dd/MM/yyyy | IN SURANCE COSTS - Fecha Hasta            | ROAD TAX - Tenencia                   |
| ROAD TAX- Línea de Captura<br>NA ×                  | ROAD TAX - Monto de Tenencia<br>NA × | ROAD TAX - Folio Factura de VIN<br>NA × | AUTOMOBILE ASSOCIACTION         | REPLACEMENT CAR - Clavede R<br>NA × | REPLACEMENT CAR - Periodo d<br>dd/MM/yyyy    | REPLACEMENT CAR - Periodo d<br>dd/MM/yyyy | CENTRAL - Monto                       |
| CENTRAL - Proyecto NA ×                             | CENTRAL -Centro de Costo<br>NA ×     | CENTRAL - Moneda                        | HONORARIOS - Mes                | HONORARIOS - Año<br>NA ×            | HONORARIOS - Batch<br>NA ×                   | HONORARIOS - Request                      | HONORARIOS - Placa                    |

# Mantenimiento / Traslados:

| <ul> <li>Datos genéricos</li> </ul> |                              |                                 |                         |                             |                                |                                | •                             |
|-------------------------------------|------------------------------|---------------------------------|-------------------------|-----------------------------|--------------------------------|--------------------------------|-------------------------------|
| *GENERAL - Módulo                   | GENERAL - VIN                | GENERAL - Objeto                | MANTENIMIENTO - Sims ID | MANTENIMIENTO - Autorizador | MANTENIMIENTO - Consecutivo    | MANTENIMIENTO - Tiene Nota d   | NC - Folio de Nota de Crédito |
| 02 - Maintenance and Repa × 👻       |                              |                                 | NA ×                    | NA ×                        | NA ×                           | Ψ                              | NA ×                          |
| NC - UUID                           | FUEL COSTS - Mes de Cobro    | INSURANCE COSTS - Número de     | INSURANCECOSTS - Endoso | INSURANCE COSTS - Inciso    | IN SURANCE COSTS - Fecha Desde | IN SURANCE COSTS - Fecha Hasta | ROAD TAX - Tenencia           |
| NA ×                                | v                            | NA ×                            | NA ×                    | NA. ×                       | dd/MM/yyyy                     | dd/MM/yyyy 🖀                   | Ψ                             |
| ROAD TAX- Línea de Captura          | ROAD TAX - Monto de Tenencia | ROAD TAX - Folio Factura de VIN | AUTOMOBILE ASSOCIACTION | REPLACEMENT CAR - Clavede R | REPLACEMENT CAR - Periodo d    | REPLACEMENT CAR - Periodo d    | CENTRAL - Monto               |
| NA ×                                | NA ×                         | NA ×                            |                         | NA ×                        | dd/MM/yyyy                     | dd/MM/yyyy                     | NA ×                          |
| CENTRAL - Proyecto                  | CENTRAL -Centro de Costo     | CENTRAL - Moneda                | HONORARIOS - Mes        | HONORARIOS - Año            | HONORARIOS - Batch             | HONORARIOS - Request           | HONORARIOS - Placa            |
| NA ×                                | NA ×                         | Ψ                               | Ψ                       | NA ×                        | NA ×                           | NA ×                           | NA ×                          |

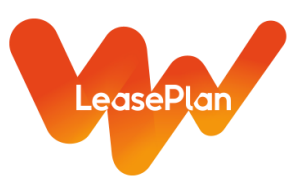

## Renta de autos:

| <ul> <li>Datos genéricos</li> </ul> |                              |                                 |                         |                             |                               |                               | 0                             |
|-------------------------------------|------------------------------|---------------------------------|-------------------------|-----------------------------|-------------------------------|-------------------------------|-------------------------------|
| *GENERAL - Módulo                   | GENERAL - VIN                | GENERAL - Objeto                | MANTENIMIENTO - Sims ID | MANTENIMIENTO - Autorizador | MANTENIMIENTO - Consecutivo   | MANTENIMIENTO - Tiene Nota d  | NC - Folio de Nota de Crédito |
| 08 - Replacement Car Cost × 👻       |                              |                                 | NA ×                    | NA ×                        | NA ×                          | Ψ                             | NA ×                          |
| NC - UUID                           | FUEL COSTS - Mes de Cobro    | INSURANCE COSTS - Número de     | INSURANCECOSTS - Endoso | INSURANCE COSTS - Inciso    | INSURANCE COSTS - Fecha Desde | INSURANCE COSTS - Fecha Hasta | ROAD TAX - Tenencia           |
| NA ×                                | ~                            | NA ×                            | NA ×                    | NA ×                        | dd/MM/yyyy                    | dd/MM/yyyy                    |                               |
| ROAD TAX- Línea de Captura          | ROAD TAX - Monto de Tenencia | ROAD TAX - Folio Factura de VIN | AUTOMOBILE ASSOCIACTION | REPLACEMENT CAR - Clavede R | REPLACEMENT CAR - Periodo d   | REPLACEMENT CAR - Periodo d   | CENTRAL - Monto               |
| NA ×                                | NA ×                         | NA ×                            |                         | NA ×                        | dd/MM/yyyy                    | dd/MM/yyyy                    | NA ×                          |
| CENTRAL - Proyecto                  | CENTRAL -Centro de Costo     | CENTRAL - Moneda                | HONORARIOS - Mes        | HONORARIOS - Año            | HONORARIOS - Batch            | HONORARIOS - Request          | HONORARIOS - Placa            |
| NA ×                                | NA ×                         | Ψ                               | Ψ                       | NA ×                        | NA ×                          | NA ×                          | NA ×                          |

# Seguros:

| <ul> <li>Datos genéricos</li> </ul> |                              |                                 |                         |                             |                               |                               | <                             | ŧ. |
|-------------------------------------|------------------------------|---------------------------------|-------------------------|-----------------------------|-------------------------------|-------------------------------|-------------------------------|----|
| *GENERAL - Módulo                   | GENERAL - VIN                | GENERAL - Objeto                | MANTENIMIENTO - Sims ID | MANTENIMIENTO - Autorizador | MANTENIMIENTO - Consecutivo   | MANTENIMIENTO - Tiene Nota d  | NC - Folio de Nota de Crédito |    |
| 04 - Insurance Costs × v            |                              |                                 | NA ×                    | NA ×                        | NA ×                          | Ψ                             | NA                            | ж  |
| NC - UUID                           | FUEL COSTS - Mes de Cobro    | INSURANCE COSTS - Número de     | INSURANCECOSTS - Endoso | INSURANCE COSTS - Inciso    | INSURANCE COSTS - Fecha Desde | INSURANCE COSTS - Fecha Hasta | ROAD TAX - Tenencia           |    |
| NA ×                                | Ψ                            | NA ×                            | NA ×                    | NA ×                        | dd/MM/yyyy                    | dd/MM/yyyy                    |                               | 2  |
| ROAD TAX- Línea de Captura          | ROAD TAX - Monto de Tenencia | ROAD TAX - Folio Factura de VIN | AUTOMOBILE ASSOCIACTION | REPLACEMENT CAR - Clavede R | REPLACEMENT CAR - Periodo d   | REPLACEMENT CAR - Periodo d   | CENTRAL - Monto               |    |
| NA ×                                | NA ×                         | NA ×                            |                         | NA ×                        | dd/MM/yyyy                    | dd/MM/yyyy                    | NA                            | ж  |
| CENTRAL - Proyecto                  | CENTRAL -Centro de Costo     | CENTRAL - Moneda                | HONORARIOS - Mes        | HONORARIOS - Año            | HONORARIOS - Batch            | HONORARIOS - Request          | HONORARIOS - Placa            |    |
| NA ×                                | NA ×                         | Ψ                               | Ψ                       | NA ×                        | NA ×                          | NA ×                          | NA                            | к  |

# Gasolina:

| <ul> <li>Datos genéricos</li> </ul> |                              |                                 |                         |                             |                                |                               |                               | æ  |
|-------------------------------------|------------------------------|---------------------------------|-------------------------|-----------------------------|--------------------------------|-------------------------------|-------------------------------|----|
| *GENERAL - Módulo                   | GENERAL - VIN                | GENERAL - Objeto                | MANTENIMIENTO - Sims ID | MANTENIMIENTO - Autorizador | MANTENIMIENTO - Consecutivo    | MANTENIMIENTO - Tiene Nota d  | NC - Folio de Nota de Crédito |    |
| 03 - Fuel Costs × 👻                 |                              |                                 | NA ×                    | NA ×                        | NA ×                           | Ψ                             | NA                            | ×  |
| NC - UUID                           | FUEL COSTS - Mes de Cobro    | IN SURANCE COSTS - Número de    | INSURANCECOSTS - Endoso | IN SURANCE COSTS - Inciso   | IN SURANCE COSTS - Fecha Desde | INSURANCE COSTS - Fecha Hasta | ROAD TAX - Tenencia           |    |
| NA ×                                | *                            | NA ×                            | NA ×                    | NA ×                        | dd/MM/yyyy                     | dd/MM/yyyy                    |                               | ų. |
| ROAD TAX- Línea de Captura          | ROAD TAX - Monto de Tenencia | ROAD TAX - Folio Factura de VIN | AUTOMOBILE ASSOCIACTION | REPLACEMENT CAR - Clavede R | REPLACEMENT CAR - Periodo d    | REPLACEMENT CAR - Periodo d   | CENTRAL - Monto               |    |
| NA ×                                | NA ×                         | NA ×                            |                         | NA ×                        | dd/MM/yyyy                     | dd/MM/yyyy                    | NA                            | ×  |
| CENTRAL - Proyecto                  | CENTRAL -Centro de Costo     | CENTRAL - Moneda                | HONORARIOS - Mes        | HONORARIOS - Año            | HONORARIOS - Batch             | HONORARIOS - Request          | HONORARIOS - Placa            |    |
| NA ×                                | NA ×                         | Ψ                               | Ψ                       | NA ×                        | NA ×                           | NA ×                          | NA                            | ×  |

# Honorarios:

| <ul> <li>Datos genéricos</li> </ul> |                              |                                 |                          |                             |                               |                               | •                             |
|-------------------------------------|------------------------------|---------------------------------|--------------------------|-----------------------------|-------------------------------|-------------------------------|-------------------------------|
| *GENERAL - Módulo                   | GENERAL - VIN                | GENERAL - Objeto                | MANTENIMIENTO - Sims ID  | MANTENIMIENTO - Autorizador | MANTENIMIENTO - Consecutivo   | MANTENIMIENTO - Tiene Nota d  | NC - Folio de Nota de Crédito |
| 10 - Honorarios × 👻                 |                              |                                 | NA ×                     | NA ×                        | NA ×                          | Ŧ                             | NA ×                          |
| NC - UUID                           | FUEL COSTS - Mes de Cobro    | INSURANCE COSTS - Número de     | IN SURANCECOSTS - Endoso | INSURANCE COSTS - Inciso    | INSURANCE COSTS - Fecha Desde | INSURANCE COSTS - Fecha Hasta | ROAD TAX - Tenencia           |
| NA ×                                | Ψ                            | NA ×                            | NA ×                     | NA ×                        | dd/MM/yyyy                    | dd/MM/yyyy                    | ~                             |
| ROAD TAX- Línea de Captura          | ROAD TAX - Monto de Tenencia | ROAD TAX - Folio Factura de VIN | AUTOMOBILE ASSOCIACTION  | REPLACEMENT CAR - Clavede R | REPLACEMENT CAR - Periodo d   | REPLACEMENT CAR - Periodo d   | CENTRAL - Monto               |
| NA ×                                | NA ×                         | NA ×                            |                          | NA ×                        | dd/MM/yyyy                    | dd/MM/yyyyy                   | NA ×                          |
| CENTRAL - Proyecto                  | CENTRAL -Centro de Costo     | CENTRAL - Moneda                | HONORARIOS - Mes         | HONORARIOS - Año            | HONORARIOS - Batch            | HONORARIOS - Request          | HONORARIOS - Placa            |
| NA. ×                               | NA. ×                        | ~                               | ~                        | NA ×                        | NA ×                          | NA ×                          | NA. ×                         |

# Automobile Association Cost:

| <ul> <li>Datos genéricos</li> </ul>                                  | _                               |                                 |                                     |                               |                                   | •                                     |
|----------------------------------------------------------------------|---------------------------------|---------------------------------|-------------------------------------|-------------------------------|-----------------------------------|---------------------------------------|
| GENERAL - Módulo     GENERAL - VIN     O7 - Automobile Association × | GENERAL - Objeto                | MANTENIMIENTO - Sims ID<br>NA × | MANTENIMIENTO - Autorizador<br>NA × | NA ×                          | MANTENIMIENTO - Tiene Nota d<br>v | NC - Folio de Nota de Crédito<br>NA × |
| NC - UUID FUEL COSTS - Mes de Cobro                                  | INSURANCE COSTS - Número de     | INSURANCECOSTS - Endoso         | INSURANCE COSTS - Inciso            | INSURANCE COSTS - Fecha Desde | IN SURANCE COSTS - Fecha Hasta    | ROAD TAX - Tenencia                   |
| NA ×                                                                 | - NA ×                          | NA ×                            | NA ×                                | dd/MM/yyyy                    | dd/MM/yyyy                        | v                                     |
| ROAD TAX- Línea de Captura ROAD TAX - Monto de Tenenci               | ROAD TAX - Folio Factura de VIN | AUTOMOBILE ASSOCIACTION         | REPLACEMENT CAR - Clavede R         | REPLACEMENT CAR - Periodo d   | REPLACEMENT CAR - Periodo d       | CENTRAL - Monto                       |
| NA × NA                                                              | × NA ×                          |                                 | NA ×                                | dd/MM/yyyy 🗯                  | dd/MM/yyyy 🗮                      | NA ×                                  |
| CENTRAL - Proyecto CENTRAL -Centro de Costo                          | CENTRAL - Moneda                | HONORARIOS - Mes                | HONORARIOS - Año                    | HONORARIOS - Batch            | HONORARIOS - Request              | HONORARIOS - Placa                    |
| NA × NA                                                              | ×                               | ~                               | NA ×                                | NA ×                          | NA ×                              | NA ×                                  |

# Gastos generales:

| <ul> <li>Datos genéricos</li> </ul> |                             |                                 |                         |                             |                                |                               | 0                             |
|-------------------------------------|-----------------------------|---------------------------------|-------------------------|-----------------------------|--------------------------------|-------------------------------|-------------------------------|
| *GENERAL - Módulo GE                | ENERAL - VIN                | GENERAL - Objeto                | MANTENIMIENTO - Sims ID | MANTENIMIENTO - Autorizador | MANTENIMIENTO - Consecutivo    | MANTENIMIENTO - Tiene Nota d  | NC - Folio de Nota de Crédito |
| 09 - Central × 👻                    |                             |                                 | NA ×                    | NA ×                        | NA ×                           | Ψ                             | NA ×                          |
| NC - UUID FL                        | UEL COSTS - Mes de Cobro    | INSURANCE COSTS - Número de     | INSURANCECOSTS - Endoso | INSURANCE COSTS - Inciso    | IN SURANCE COSTS - Fecha Desde | INSURANCE COSTS - Fecha Hasta | ROAD TAX - Tenencia           |
| NA ×                                | Ψ                           | NA ×                            | NA ×                    | NA ×                        | dd/MM/yyyy                     | dd/MM/yyyyy                   | Ŧ                             |
| ROAD TAX- Línea de Captura RO       | OAD TAX - Monto de Tenencia | ROAD TAX - Folio Factura de VIN | AUTOMOBILE ASSOCIACTION | REPLACEMENT CAR - Clavede R | REPLACEMENT CAR - Periodo d    | REPLACEMENT CAR - Periodo d   | CENTRAL - Monto               |
| NA × N                              | NA ×                        | NA ×                            |                         | NA ×                        | dd/MM/yyyy                     | dd/MM/yyyy                    | NA ×                          |
| CENTRAL - Proyecto CE               | ENTRAL -Centro de Costo     | CENTRAL - Moneda                | HONORARIOS - Mes        | HONORARIOS - Año            | HONORARIOS - Batch             | HONORARIOS - Request          | HONORARIOS - Placa            |
| NA × N                              | NA ×                        | ~                               | ~                       | NA ×                        | NA ×                           | NA ×                          | NA ×                          |

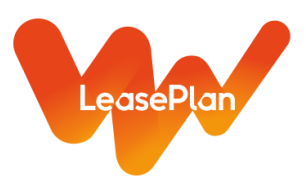

#### Notas de crédito:

| <ul> <li>Datos genéricos</li> </ul> |                              |                                 |                          |                             |                               |                               | 0                             |
|-------------------------------------|------------------------------|---------------------------------|--------------------------|-----------------------------|-------------------------------|-------------------------------|-------------------------------|
| *GENERAL - Módulo                   | GENERAL - VIN                | GENERAL - Objeto                | MANTENIMIENTO - Sims ID  | MANTENIMIENTO - Autorizador | MANTENIMIENTO - Consecutivo   | MANTENIMIENTO - Tiene Nota d  | NC - Folio de Nota de Crédito |
| 11 - Notas de Credito × 👻           |                              |                                 | NA ×                     | NA ×                        | NA ×                          | · · ·                         | NA ×                          |
| NC - UUID                           | FUEL COSTS - Mes de Cobro    | INSURANCE COSTS - Número de     | IN SURANCECOSTS - Endoso | INSURANCE COSTS - Inciso    | INSURANCE COSTS - Fecha Desde | INSURANCE COSTS - Fecha Hasta | ROAD TAX - Tenencia           |
| NA ×                                | Ψ                            | NA ×                            | NA ×                     | NA ×                        | dd/MM/yyyy                    | dd/MM/yyyy                    | Ψ                             |
| ROAD TAX- Línea de Captura          | ROAD TAX - Monto de Tenencia | ROAD TAX - Folio Factura de VIN | AUTOMOBILE ASSOCIACTION  | REPLACEMENT CAR - Clavede R | REPLACEMENT CAR - Periodo d   | REPLACEMENT CAR - Periodo d   | CENTRAL - Monto               |
| NA ×                                | NA ×                         | NA ×                            |                          | NA ×                        | dd/MM/yyyy                    | dd/MM/yyyy                    | NA ×                          |
| CENTRAL - Proyecto                  | CENTRAL -Centro de Costo     | CENTRAL - Moneda                | HONORARIOS - Mes         | HONORARIOS - Año            | HONORARIOS - Batch            | HONORARIOS - Request          | HONORARIOS - Placa            |
| NA ×                                | NA ×                         | Ÿ                               | Ψ                        | NA ×                        | NA ×                          | NA ×                          | NA ×                          |

10) Una vez adjuntos todos los archivos dar clic en "Guardar" y de manera automática el sistema realizará una revisión de lo actualizado, si todo se ejecutó paso a paso de acuerdo a este manual, no le reportara ningun error. Posteriormente dar clic en "Guardar y Enviar", su factura pasará a la carpeta de "Entregados". A cada documento se le asignará un número único llamado "LPMX No de Documento" con el que podra dar seguimiento al pago de la factura (en caso de no contar con la columna, ver el apartado de "Dudas frecuentes" punto 3).

| dición documento - EDICOM Compro                                                | obante CFDI 3.3 - Addenda genérica ED | ICOM                            |                           |                             |                               |                                |                               |             |
|---------------------------------------------------------------------------------|---------------------------------------|---------------------------------|---------------------------|-----------------------------|-------------------------------|--------------------------------|-------------------------------|-------------|
| DICOM - Comprobante CFDI 3.3 - Addenda<br>KML_COMPROBANTE_3_3_EDICOM_GENERICA.) | genérica EDICOM                       |                                 |                           |                             |                               |                                | RGAR PDF                      | <b>B</b> GU |
| Conceptos                                                                       |                                       |                                 |                           |                             |                               |                                |                               |             |
| Traslados                                                                       |                                       |                                 |                           |                             |                               |                                |                               |             |
| Retenciones                                                                     |                                       |                                 |                           |                             |                               |                                |                               |             |
| CFDI Relacionados                                                               |                                       |                                 |                           |                             |                               |                                |                               |             |
| Forma de pago                                                                   |                                       |                                 |                           |                             |                               |                                |                               |             |
| Totales                                                                         |                                       |                                 |                           |                             |                               |                                |                               |             |
| Firma digital                                                                   |                                       |                                 |                           |                             |                               |                                |                               |             |
| Timbre fiscal digital                                                           |                                       |                                 |                           |                             |                               |                                |                               |             |
| Anexos                                                                          |                                       |                                 |                           |                             |                               |                                |                               | ٠           |
| nexo                                                                            |                                       |                                 |                           |                             |                               |                                |                               | e ×         |
|                                                                                 |                                       |                                 | 🟦 Click o arrastrar y sol | tar para subir un archivo   |                               |                                |                               |             |
| AÑADIR LÍNEA                                                                    | LINEA 1 REPLICAR DATO                 |                                 |                           |                             |                               |                                |                               |             |
| Datos Genéricos                                                                 |                                       |                                 |                           |                             |                               |                                |                               | ۰           |
| ENERAL - Módulo                                                                 | GENERAL - VIN                         | GENERAL - Objeto                | MANTENIMIENTO - Sims ID   | MANTENIMIENTO - Autorizador | MANTENIMIENTO - Consecutivo   | MANTENIMIENTO - Tiene Nota d   | NC - Folio de Nota de Crédito |             |
| BANOS ×                                                                         |                                       |                                 |                           |                             |                               | v                              |                               |             |
| - UUID                                                                          | FUEL COSTS - Mes de Cobro             | INSURANCE COSTS - Número de     | INSURANCECOSTS - Endoso   | INSURANCE COSTS - Inciso    | INSURANCE COSTS - Fecha Desde | IN SURANCE COSTS - Fecha Hasta | ROAD TAX - Tenencia           |             |
|                                                                                 |                                       |                                 |                           |                             | dd/MM/yyyy                    | dd/MM/yyyy                     |                               | Ψ.          |
| AD TAX- Línea de Captura                                                        | ROAD TAX - Monto de Tenencia          | ROAD TAX - Folio Factura de VIN | AUTOMOBILE ASSOCIACTION   | REPLACEMENT CAR - Clavede R | REPLACEMENT CAR - Periodo d   | REPLACEMENT CAR - Periodo d    | CENTRAL - Monto               |             |
|                                                                                 |                                       |                                 |                           |                             | dd/MM/yyyy                    | dd/MM/yyyy                     |                               |             |
|                                                                                 |                                       |                                 | HONOPARIOS Mar            |                             | HONOPARIOS Ratab              | HONOPARIOS Request             | HONORARIOS PLACE              |             |

11) Una vez que el documento este almacenado de manera exitosa, se le debe dar Guardar, arrojándole la leyenda: "Documento guardado con éxito, posteriormente da click en Enviar y pasará de la carpeta de Entregados, lo cual significa que el documento ya fue Recibido en el Portal Central de Leaseplan. A cada documento se le asignará un número unico llamado LPMX No de Documento. Ese es el Folio con el que debe darse seguimiento al pago de la factura.

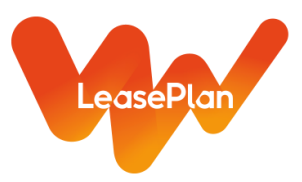

# Proceso de validación de facturas enviadas

- 1) La factura en el portal debe de visualizarla dentro de la "carpeta de entregados".
- 2) Posterior al envío iniciará un proceso de validación de pago (cotejo de factura VS Orden de Compra o servico) por nuestra area de detalle.
- 3) Cada que se aprueba o rechaza alguna factura por nuestra área de detalle, el sistema envía un correo de alguna de las direcciones abajo mostradas, notificando el rechazo + el motivo del mismo y en caso de aprobación, indicara la fecha de vencimiento de su factura.

| Servicio                                             | Ejecutivo      | Correo                        | Teléfono     | Extensión |
|------------------------------------------------------|----------------|-------------------------------|--------------|-----------|
| Autos, Accesorios,<br>Tenencias y<br>Verificaciones. | Edgar<br>Reyes | edgar.reyes@leaseplan.com     | 55-5249-1269 | 1403      |
|                                                      | Arturo         |                               |              |           |
| Mantenimiento                                        | Dorantes       | arturo.dorantes@leaseplan.com | 55-5249-1269 | 1134      |
| Mantenimiento                                        | Juan<br>Perez  | juan.perez@leaseplan.com      | 55-5249-1269 | 1153      |

4) Ventanas de Pago:

\* Los pagos de Mtto. y Autos Nuevos se realizan todos los viernes inmediatos siguientes a la fecha de vencimiento de la factura, en caso de ser feriados se realizará el día hábil inmediato siguiente, a excepción de los 3 últimos días de mes.

\* Los días de pago después de las 5pm se notifica de manera automática el detalle de las facturas que integran su depósito, así como los datos necesarios para realizar el complemento de pago. Para la carga del XML del complemento de pago favor de seguir los mismo pasos de este manual del 1 al 4.

\*Todas las notificaciones antes mencionadas se envían al correo proporcionado al comprador como "contacto Fianciero". Si desea actualizar o validar la dirección, favor de solicitarlo al correo rodrigo.rocha@leaseplan.com usando el asunto "Contacto Financiero", en el cuerpo del correo indicar su Razón social, No. Proveedor, nombre del contacto y su correo electronico.

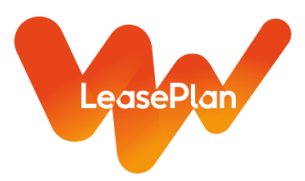

# **Dudas frecuentes**

#### 1) ¿Como recuperar mis datos de Acceso?

Enviar correo a la dirección roberto.banos@leaseplan.com con el asunto "datos de acceso", en el cuerpo indicar su número de proveedor.

### 2) ¿Qué hago si el portal me dice "La sesión ha caducado"?

Borrar las cookies de su explorador y accesar nuevamente desde la liga que esta al inicio de este mánual. Se recomienda abrir el portal en Google Chrome o Firefox.

### 3) ¿Puedo enviar una factura más de una vez?

No, el sistema le permitirá cargar el XML pero al Guardar y Enviar le indicara un error "Documento Duplicado".

### 4) ¿Qué hago si me indica Error del Documento "El año del comprobante no es permitido"?

Este error surge debido a que está ingresando una factura diferente al año en curso, es necesario reportarlo con el área de Procurement y Leticia Rodriguez (leticia.rodriguez@leaseplan.com), en respuesta ellos validaran la provisión de la partida y solicitaran a CxP el alta de su RFC en el Portal para que el sistema acepte la factura, CxP confirmara el alta y podra proceder con la carga de su factura.

### 5) ¿Por qué cargo mi XML, pero no lo veo en la carpeta "No enviadosr"?

Puede ser por las siguies razones:

- o El RFC del emisor de la factura no corresponde al relacionado con el usuario, debe de re-facturar.
- o El RFC del receptor es incorrecto, debe de refacturar.
- o El nombre del XML contiene simbolos, renombrar sin simbolos (,\_-.\*?).
- o Abrir el XML en algun explorador, en caso de no conseguirlo, esta dañado y debe descargar nuevamente.

www.leaseplan.com